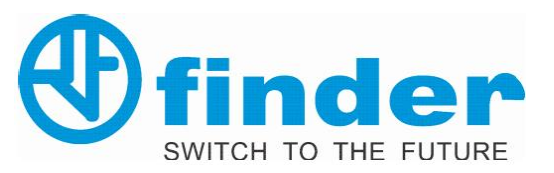

### e-SUMMA ++ SISTEMA POR INTERNET

Versión 1.0, 26/06/2019

#### **OBJETIVO:**

Generar pedidos, Stock disponible, Cuenta corriente, Rastreo de guías y de más...

1. Ingresar a nuestro sitio web: <u>https://www.relevadoresfinder.com/</u> Dirigirse al menú "DISTRIBUIDORES" dar clic "ACCEDER AL SISTEMA"

2. Ingresar con las credenciales de acceso proporcionadas por el administrador. "Recuerda que el usuario y contraseña son en mayúsculas".

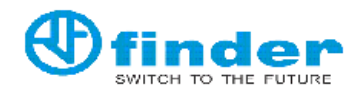

| Usuario:    | *******  |
|-------------|----------|
| Contraseña: | •••••    |
| Empresa:    | Finder 🗸 |

Copyright 2019 Quasar Global

3. Desplegamos el árbol de opciones del lado izquierdo, seleccionamos Ventas>Movimientos>Pedidos.

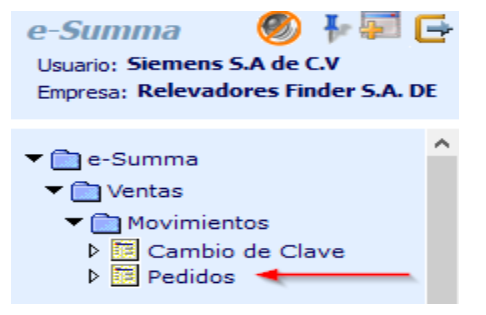

### **GENERAR PEDIDO**

En la siguiente imagen, se muestran los pasos a seguir para agregar una partida al pedido.

**Paso 1**, Introducir carácter numérico o alfanumérico del artículo, o bien damos clic en la lupa para una búsqueda específica.

Paso 2 Cantidad de artículos a comprar.

Paso 3 Agregar partida al pedido.

| Save Save                                                                           | New 🛱 Print                                     |                                    |                                               |                                               |           |                                                            |                    | Pedidos                      |
|-------------------------------------------------------------------------------------|-------------------------------------------------|------------------------------------|-----------------------------------------------|-----------------------------------------------|-----------|------------------------------------------------------------|--------------------|------------------------------|
| Pedido:                                                                             | 0001 0 🔍 🗋                                      | Tipo:                              | EPSTK 🔽                                       | Pedidos para Clientes x                       | )         | Fecha:                                                     | 13/06/2019         | ]                            |
| Cliente:                                                                            | SIEMENS 2 Siemens S.A de C.V                    |                                    |                                               |                                               |           |                                                            |                    |                              |
| Cliente Sucursal:                                                                   | 1 Siemens S.A de C.V                            | Moneda:                            | DOL Dá                                        | lares                                         |           |                                                            |                    |                              |
| Vendedor:                                                                           | ESG Eduardo Santos Gonzalez                     |                                    |                                               |                                               |           | Estado:                                                    |                    |                              |
| Lista Precios:                                                                      | 1 Dólares                                       |                                    |                                               |                                               |           |                                                            |                    |                              |
| Cond.Pago:                                                                          | 30 30 DIAS DE CRÉDITO                           | Cuotas:                            | 1 Det                                         | alle                                          |           |                                                            |                    |                              |
| Forma Entrega:                                                                      | 1 NADA                                          |                                    |                                               |                                               |           |                                                            |                    |                              |
| Zona:                                                                               | 1 D.F. Toluca, Cuernavaca                       | Bonif. %:                          | 1. 0.0                                        | 0 2. 0.00 3.                                  | 0.00      |                                                            |                    |                              |
| Uso:                                                                                | G01 Adquisición de mercancias                   | Forma Pago:                        | 99                                            | Ver Definir                                   |           | Metodo Pago:                                               | PPD                |                              |
|                                                                                     | Límite de Crédito                               | Pedidos                            | s Pendientes                                  | Datos Cliente                                 | Cuenta Co | orriente                                                   |                    |                              |
| R Artículo                                                                          | Descripción                                     | Cantidad                           | U.Med.                                        | Tipo Precio                                   | Bonif     | Entrega                                                    | Depósito           | Remarks                      |
|                                                                                     |                                                 |                                    |                                               |                                               |           |                                                            |                    |                              |
| <                                                                                   |                                                 |                                    |                                               |                                               |           |                                                            |                    | 3                            |
| <                                                                                   |                                                 |                                    |                                               |                                               |           | Stock I                                                    | Disponible         | 2                            |
| <                                                                                   |                                                 | Can                                | tidad:                                        | 0.0000 2                                      |           | Stock I                                                    | Disponible         | 2                            |
| Artículo:     U.Med.:     Tipo Precio:                                              |                                                 | Can                                | tidad:                                        | 0.0000 2                                      |           | Stock I                                                    | Disponible         |                              |
| Artículo:<br>U.Med.:<br>Tipo Precio:<br>Entrega:                                    | Lista<br>13/06/2019                             | Can<br>Prec                        | itidad:                                       | 0.0000                                        |           | Stock I                                                    | Disponible         | 2                            |
| <pre>Artículo: U.Med.: Tipo Precio: Entrega:</pre>                                  | Lista<br>13/06/2019                             | Can<br>Prec                        | tidad:                                        | 0.0000 2                                      |           | Stock I                                                    | Disponible         | 2                            |
| <<br>Articulo:<br>U.Med.:<br>Tipo Precio:<br>Entrega:                               | Lista<br>13/06/2019                             | Can<br>Prec                        | tidad:<br>cio:                                | 0.0000 2<br>0.0000                            |           | Stock I                                                    | Disponible         | 2                            |
| < Articulo:<br>U.Med.:<br>Tipo Precio:<br>Entrega:                                  | Lista 13/06/2019                                | Can<br>Prec<br>3                   | tidad:                                        | 0.0000<br>0.0000                              | ]         | Stock I                                                    | Disponible         | 0.00                         |
| < Artículo:<br>U.Med.:<br>Tipo Predo:<br>Entrega:<br>Orden de Compra                | Lista V<br>13/06/2019 III                       | Can<br>Pree<br>3                   | tidad:                                        | 0.0000<br>0.0000                              | ]         | Stock I<br>SubTotal:                                       | Disponible         | 0.00                         |
| < Artículo:<br>U.Med.:<br>Tipo Precio:<br>Entrega:<br>Orden de Compra<br>Bonif. \$: | Lista V<br>13/06/2019 III<br>1. 0.00 2. 0.00 3. | Can<br>Pred<br>3<br>Ped<br>0.00 4. | tidad:<br>cio:<br>Agregar Moo<br>ido:         | 0.0000<br>0.0000<br>tificar Delete<br>5. 0.00 | ]         | Stock I<br>SubTotal:<br>Bonificacio                        | Disponible         | 0.00                         |
| < Artículo:<br>U.Med.:<br>Tipo Precio:<br>Entrega:<br>Orden de Compra<br>Bonif. \$: | Lista V<br>13/06/2019 III<br>1. 0.00 2. 0.00 3. | Can<br>Pred<br>3<br>Ped<br>0.00 4. | tidad:<br>cio:<br>Agregar Moo<br>ido:<br>0.00 | 0.0000<br>0.0000<br>tificar Delete<br>5. 0.00 | ]         | SubTotal:<br>Bonificacio<br>Impuestos                      | Disponible<br>mes: | 0.00                         |
| Artículo: U.Med.: Tipo Precio: Entrega: Orden de Compra Bonif. \$:                  | Lista<br>13/06/2019 III<br>1. 0.00 2. 0.00 3.   | Can<br>Pred<br>0.000 4.            | tidad:<br>cio:<br>Agregar Moo<br>ido:<br>0.00 | 0.0000<br>0.0000<br>iifcar Delete<br>5. 0.00  | ]         | Stock I<br>SubTotal:<br>Bonificacio<br>Impuestos<br>Total: | Disponible<br>mes: | 0.00<br>0.00<br>0.00<br>0.00 |

Ejemplo de búsqueda específica de artículo **Contiene** la palabra **"Yes" Resultado:** Todos los artículos con descripción YESLY.

| ③ 201.130.8.190/eSumma/eVarAyudaFiltros.aspx?Identidad=sArticulosListaPrecios ···· ♥ ☆ Ξ |                |                                                  |              |                   |       |              |               |          |  |  |  |
|------------------------------------------------------------------------------------------|----------------|--------------------------------------------------|--------------|-------------------|-------|--------------|---------------|----------|--|--|--|
| Vistas                                                                                   |                | Campo                                            |              | Operador          | Value |              |               | <b>^</b> |  |  |  |
| Articulos                                                                                | ^              | Descripción                                      | $\sim$       | Contiene 🗸        | Yes   |              | Filtrar       |          |  |  |  |
|                                                                                          |                | {Seleccionar}                                    | $\sim$       | {Seleccior $\lor$ |       |              | Limpiar       |          |  |  |  |
|                                                                                          | ×              | {Seleccionar}                                    | $\sim$       | {Seleccior ~      |       |              | {{ }}         |          |  |  |  |
|                                                                                          |                |                                                  |              |                   |       |              |               |          |  |  |  |
| Producto                                                                                 |                | Desc                                             | ripción      |                   |       | DescripcionD | cionDetallada |          |  |  |  |
| 013B9                                                                                    | 013.B9 YESLY   | Botón para muro Bluetooth 4                      | t canales bl | anco              |       |              |               |          |  |  |  |
| 13728230B000                                                                             | 13.72.8.230.B0 | 00 YESLY Actuador; 2 NA; (                       | (110 230     | ) V AC            |       |              |               |          |  |  |  |
| 13728230B002                                                                             | 13.72.8.230.B0 | 02 YESLY Actuador; 2 NA; (                       | (110-230) V  | AC                |       |              |               |          |  |  |  |
| 15718230B200                                                                             | 15.71.8.230.B2 | 00 YESLY Dimmer; 1 NA; (1                        | 110 230)     | V AC              |       |              |               |          |  |  |  |
| 15718230B202                                                                             | 15.71.8.230.B2 | 02 YESLY Dimmer; 1 NA; (1                        | 110-230) V   | AC                |       |              |               |          |  |  |  |
| 1Y13B20                                                                                  | 1Y.13.B.20 YE  | Y.13.B.20 YESLY Botón Bluetooth 4 canales Blanco |              |                   |       |              |               |          |  |  |  |
| 1Y13B22                                                                                  | 1Y.13.B.22 YE  | SLY Botón Bluetooth 4 canak                      | es Negro     |                   |       |              |               |          |  |  |  |
| 1YEU005                                                                                  | 1Y.EU.005 YES  | 5LY Extensor USB de señal B                      | Bluetooth    |                   |       |              |               |          |  |  |  |

Existen dos campos adicionales al pedido de compra, son de utilidad para el seguimiento y administración interna.

Orden de compa: Número de referencia del sistema propio del cliente.

| Orden de Compra: | OC 24931 Pedido:                                                                                        |
|------------------|----------------------------------------------------------------------------------------------------|
| Bonif. \$:       | 1. 0.00 2. 0.00 3. 0.00 4. 0.00 5. 0.00                                                                 |
| Remarks: 2       | FAVOR DE APLICAR PROMOCIÓN MES JUNIO 2019. ESTÉ MATERIAL SE ENVÍA A SUCURSAL PUEBLA<br>GRACIAS!!<br>.:: |

**Remarks:** Para referencias histórica y para el procesamiento del pedido.

Una vez completo y de estar seguro de que nada falta en el pedido, procedemos a dar clic al

botón save, El sistema nos arrojará un mensaje con el número de pedido.

| 201.130.8.190 dice                     |         |
|----------------------------------------|---------|
| Pedido de Venta:0001-00052566 guardada |         |
|                                        | Acontar |

# **STOCK DISPONIBLE**

Para validar si el artículo seleccionado se encuentra disponible en stock, damos clic al botón Stock Disponible

Ejemplo 1: Artículo **126182300000**, podemos visualizar en la columna **CENTRAL 41pz**, esto significa la cantidad de artículos en stock y que se encuentran disponibles para su venta; en la columna **COMPRAS** 180pz que cruza con la columna **FECHA** 28/06/2019, esto significa que tendremos 180pz para stock y que estarán disponibles para el día 28/06/2019, lo mismo para las 120pz que estarán disponibles para el día 12/07/2019.

| Stock Disp | Stock Disponible      |        |                 |                |             |           |         |          |  |  |  |  |  |
|------------|-----------------------|--------|-----------------|----------------|-------------|-----------|---------|----------|--|--|--|--|--|
| Artículo:  | 12618230              | 0000 1 | 12.61.8.230.000 | 0 Int. H sem N | VAC         |           |         |          |  |  |  |  |  |
| Depósito:  | CENTR                 | C      | EPOSITO CENTI   | RAL            |             |           |         |          |  |  |  |  |  |
| Stock:     | 41.0000 U.Med.: PIEZA |        |                 |                |             |           |         |          |  |  |  |  |  |
| Fecha      | Central               | Qro    | Producción      | Compras        | Importación | Reservada | Pedidos | Total    |  |  |  |  |  |
| 13/06/2019 | 41.0000               | 0.0000 | 0.0000          | 0.0000         | 0.0000      | 0.0000    | 0.0000  | 41.0000  |  |  |  |  |  |
| 28/06/2019 | 0.0000                | 0.0000 | 0.0000          | 180.0000       | 0.0000      | 0.0000    | 0.0000  | 221.0000 |  |  |  |  |  |
| 12/07/2019 | 0.0000                | 0.0000 | 0.0000          | 120.0000       | 0.0000      | 0.0000    | 0.0000  | 341.0000 |  |  |  |  |  |

Ejemplo 2: Para el artículo **072500**, podemos visualizar en la columna **PEDIDOS** 12pz, significa que se tienen pendientes y que para el día 21/06/2019 las podremos surtir por la llegada de las 100pz de la columna **COMPRAS**.

También podemos visualizar que para el día 28/06/2019 tendremos para stock 50pz adicionales.

En resumen, para el día 28/06/2019 tendremos disponibles para stock **138pz** de las 150pz de la compra **TOTAL**.

| Stock Disp | onible  |        |                 |                |             |           |         | ×        |
|------------|---------|--------|-----------------|----------------|-------------|-----------|---------|----------|
| Artículo:  | 072500  | C      | 72.500 Electrod | lo 500 mm. S7. |             |           |         |          |
| Depósito:  | CENTR   | C      | EPOSITO CENT    | RAL            |             |           |         |          |
| Stock:     |         | 0.0000 |                 |                | U.Med.:     | F         | PIEZA   |          |
| Fecha      | Central | Qro    | Producción      | Compras        | Importación | Reservada | Pedidos | Total    |
| 14/06/2019 | 0.0000  | 0.0000 | 0.0000          | 0.0000         | 0.0000      | 0.0000    | 12.0000 | -12.0000 |
| 21/06/2019 | 0.0000  | 0.0000 | 0.0000          | 100.0000       | 0.0000      | 0.0000    | 0.0000  | 88.0000  |
| 28/06/2019 | 0.0000  | 0.0000 | 0.0000          | 50.0000        | 0.0000      | 0.0000    | 0.0000  | 138.0000 |

\*Stock disponible es salvo previa venta.

## **ELIMINAR, MODIFICAR PARTIDAS**

En el siguiente apartado, se detalla como eliminar/modificar partidas agregadas **antes o después de ser guardada** al pedido, recuerda que solo podrás realizar dicha acción siempre y cuando el pedido tenga el **Tipo** EPSTK **=** *Pedidos para Clientes x Internet*, de lo contrario el sistema arrojara distintos tipos de mensajes:

"Este pedido ya tiene entregas realizadas y no se puede modificar" "Este pedido ya está terminado y no se puede modificar" "No está autorizado el tipo de pedido PCSTK"

| Pedido:           | 0001      | 0 🔍 🗋                       | Tip | 0:       | EPSTK 🗸 | Pedidos para  | Clientes x | 1    |
|-------------------|-----------|-----------------------------|-----|----------|---------|---------------|------------|------|
| Cliente:          | SIEMENS 2 | Siemens S.A de C.V          |     |          |         |               |            | _    |
| Cliente Sucursal: | 1 S       | iemens S.A de C.V           | Mo  | neda:    | DOL Dá  | ilares        |            |      |
| Vendedor:         | ESG       | Eduardo Santos Gonzalez     |     |          |         |               |            |      |
| Lista Precios:    | 1         | Dólares                     |     |          |         |               |            |      |
| Cond.Pago:        | 30        | 30 DIAS DE CRÉDITO          | Cu  | otas:    | 1 Det   | alle          |            |      |
| Forma Entrega:    | 1         | NADA                        |     |          |         |               |            |      |
| Zona:             | 1         | D.F. Toluca, Cuernavaca     | Bor | nif. %:  | 1. 0.0  | 0 2.          | 0.00 3.    | 0.00 |
| Uso:              | G01       | 🔍 Adquisición de mercancias | For | ma Pago: | 99      | 💫 Por Definir |            |      |

\*En caso de ser necesaria la modificación del pedido, favor de comunicarte al área de ventas lo antes posible, para así evitar errores de facturación o de envió del material.

Para eliminar, seleccionamos una o múltiples casillas, después dar clic al botón Delete

| R    | Artículo                   | Descripción                                                | Cantidad  | U.Med. | Tipo | Precio   | Entrega    | X     |        |      |  |  |
|------|----------------------------|------------------------------------------------------------|-----------|--------|------|----------|------------|-------|--------|------|--|--|
| 1    | 01389                      | 013.B9 YESLY Botón para muro Bluetooth 4 canales<br>blanco | 3         | PIEZA  | L    | 131.1000 | 13/06/2019 |       |        |      |  |  |
| 2    | 137282308000               | 13.72.8.230.B000 YESLY Actuador; 2 NA; (110<br>230) V AC   | 2         | PIEZA  | L    | 106.5200 | 13/06/2019 |       |        | 0    |  |  |
|      |                            |                                                            |           |        |      |          |            |       |        |      |  |  |
| Art  | culo:                      |                                                            |           |        |      |          |            | Stock | Dispon | ible |  |  |
| U.N  | led.:                      |                                                            | Cantidad: |        | 0.00 | 000      |            |       |        |      |  |  |
| Tipe | Precio:                    | Lista                                                      | Precio:   |        | 0.0  | 000      |            |       |        |      |  |  |
| Ent  | rega:                      | 13/06/2019                                                 |           |        |      |          |            |       |        |      |  |  |
|      |                            |                                                            |           |        |      | _        |            |       |        |      |  |  |
|      | Agregar Modificar Delete 2 |                                                            |           |        |      |          |            |       |        |      |  |  |

## **PEDIDOS PENDIENTES**

En el siguiente apartado, como su nombre lo indica, podemos visualizar los artículos de compra Pedidos Pendientes que se tiene pendiente por surtir, damos clic al botón

| Pedidos Pendientes |        |                 |                   |                      |                              |           |          |  |  |  |  |
|--------------------|--------|-----------------|-------------------|----------------------|------------------------------|-----------|----------|--|--|--|--|
| Suc                | Número | Fecha           | Total             | Usuario              |                              | Remarks   |          |  |  |  |  |
| 0001               | 52,257 | 7 16/05/2019    | 25.2295           | José Domingo Mazzoo  | co OC 833                    | 2         |          |  |  |  |  |
| 0001               | 52,662 | 2 14/06/2019    | 56.1300           | José Domingo Mazzoo  | osé Domingo Mazzocco OC 8445 |           |          |  |  |  |  |
| 0001               | 52,692 | 2 18/06/2019    | 68.0488           | Guadalupe Elenes Boj | orquez OC 845                | 9         |          |  |  |  |  |
| Ar                 | tículo |                 | Descripción       | 1                    | Pedido                       | Facturada | Precio   |  |  |  |  |
| 6232902            | 240040 | 62.32.9.024.004 | 0 Relé 2CC Fastor | n (24VDC) 16 A       | 20.0000                      | 10.0000   | 13.6100  |  |  |  |  |
| 2603802            | 240000 | 26.03.8.024.000 | 0 Relé de Impulso | os (24V AC) 10 A     | 3.0000                       | 0.0000    | 16.8200  |  |  |  |  |
| 1262823            | 300000 | 12.62.8.230.000 | 0 Int H sem NFC   | 2CC 120.230VAC 16A   | 1.0000                       | 0.0000    | 112.2600 |  |  |  |  |

Ejemplo: Para el pendiente del artículo 623290240040.

Podemos visualizar que se solicitaron 20pz, de la cuales 10pz ya fueron facturadas o surtidas y que 10pz quedaron como pendiente por surtir.

Para conocer la fecha aproximada de arribo del material, colocamos el "Artículo", posteriormente clic al botón "Stock Disponible"

Podemos visualizar que de las 10pz pendientes por surtir, llegarán 50pz para el día **05/07/2019**; también podemos deducir que 40pz restantes quedarán disponibles para stock.

\*Stock disponible es salvo previa venta.

| Artículo:        | 62329024   | 0040 🔍 6                | 52.32.9.024.0040 | 0 Relé 2CC Fa: |                 | (         | 2 Sto   | ck Disponible |  |  |  |  |
|------------------|------------|-------------------------|------------------|----------------|-----------------|-----------|---------|---------------|--|--|--|--|
| U.Med.:          | PIEZA      | 🗸 Pieza                 |                  | Cantidad       | :               | 0         |         |               |  |  |  |  |
| Tipo Precio:     | Lista      | Lista V Precio: 13.6100 |                  |                |                 |           |         |               |  |  |  |  |
| Entrega:         | 19/06/201  | 9 🔢                     |                  |                |                 |           |         |               |  |  |  |  |
| Stock Disponible |            |                         |                  |                |                 |           |         |               |  |  |  |  |
| Artículo:        | 6232902400 | 40 63                   | 2.32.9.024.0040  | Relé 2CC Fast  | on (24VDC) 16 A |           |         |               |  |  |  |  |
| Depósito:        | CENTR      | D                       | EPOSITO CENTR    | RAL            |                 |           |         |               |  |  |  |  |
| Stock:           |            | 0.0000                  |                  |                | U.Med.:         | F         | PIEZA   |               |  |  |  |  |
| Fecha            | Central    | Qro                     | Producción       | Compras        | Importación     | Reservada | Pedidos | Total         |  |  |  |  |
| 19/06/2019       | 0.0000     | 0.0000                  | 0.0000           | 0.0000         | 0.0000          | 0.0000    | 10.0000 | -10.0000      |  |  |  |  |
| 05/07/2019       | 0.0000     | 0.0000                  | 0.0000           | 50.0000        | 0.0000          | 0.0000    | 0.0000  | 40.0000       |  |  |  |  |

# **CUENTA CORRIENTE**

Desde esta opción se puede consultar todos los movimientos de la cuanta, como facturas, pagos y notas de crédito, así como la descarga de archivos XML y PDF de facturación.

Cuenta Corriente

Existen diferentes tipos de movimientos:

C = Cobro R = Nota de crédito F = Factura. N = Anticipo

El sistema por defecto selecciona los movimientos pendientes, o si lo prefiere, seleccionar

Histórico > Traer Datos para consolidar todos los movimientos de la cuenta.

Al posicionarse en cualquier comprobante y oprimiendo algunos de los botones de consulta, el sistema mostrará información específica, relacionada al mismo.

| Cliente:<br>Sucursal:<br>En Moneda Ba | ase: | [     | SIEMENS<br>1 | 2 Siemens   | S.A de<br>Aplicad | C.V     | Stock F<br>Remarks | oneda:<br>ndiente Histórico<br>actura Electrónica | DOL         | Dólares   | Tra         | aer Datos                 |
|---------------------------------------|------|-------|--------------|-------------|-------------------|---------|--------------------|---------------------------------------------------|-------------|-----------|-------------|---------------------------|
| Fecha                                 | Тіро | Letra | Suc.         | Comprobante | Cuota             | Debe    | Haber              | Saldo                                             | Vencimiento | Acumulado | Sub<br>Tipo | Nro.Guía                  |
| 26/04/2019                            | F    |       | 0001         | 65,137      | 1                 | 605.06  | 0.00               | 605.06                                            | 26/05/2019  | 605.06    | FCSTK       | REF 2517046747 19/02/19   |
| 21/05/2019                            | F    |       | 0001         | 65,664      | 1                 | . 73.11 | 0.00               | 73.11                                             | 20/06/2019  | 678.17    | FCSTK       | PQEX 25173268170 22/05/19 |
| 21/05/2019                            | F    |       | 0001         | 65,667      | 1                 | 165.88  | 0.00               | 165.88                                            | 20/06/2019  | 844.05    | FCSTK       | PQEX 25173268170 22/05/19 |
| 27/05/2019                            | F    | (1)   | 0001         | 65,780      | 1                 | 490.82  | 0.00               | 490.82                                            | 26/06/2019  | 1,334.87  | FCSTK       | PQEX 25173428188 27/05/19 |
| 14/06/2019                            | F    |       | 0001         | 66,174      | 1                 | 36.56   | 0.00               | 36.56                                             | 14/07/2019  | 1,371.43  | FCSTK       |                           |
|                                       |      |       |              |             |                   |         |                    |                                                   |             |           |             |                           |
|                                       |      |       |              |             |                   |         |                    |                                                   | Saldo to    | tal:      |             | 605.06                    |
|                                       |      |       |              |             |                   | Fecha:  | Com                | probante:                                         | 0           |           | Bu          | scar                      |

Uno de los puntos importantes de **Cuenta corriente**, es la columna **Nro. Guía**, como su nombre lo indica, podemos visualizar el número de rastreo y la fecha de envió del material de la factura seleccionada; en caso de no encontrar información, el material no ha sido enviado, necesitarás contactarnos para saber el motivo de retención.

| Fecha      | Tipo | Letra | Suc. | Comprobante | Cuota | Debe   | Haber | Saldo  | Vencimiento | Acumulado | Sub<br>Tipo | Nro.Guía                  |
|------------|------|-------|------|-------------|-------|--------|-------|--------|-------------|-----------|-------------|---------------------------|
| 26/04/2019 | F    |       | 0001 | 65,137      | 1     | 605.06 | 0.00  | 605.06 | 26/05/2019  | 605.06    | FCSTK       | REF 2517046747 19/02/19   |
| 21/05/2019 | F    |       | 0001 | 65,664      | 1     | 73.11  | 0.00  | 73.11  | 20/06/2019  | 678.17    | FCSTK       | PQEX 25173268170 22/05/19 |
| 21/05/2019 | F    |       | 0001 | 65,667      | 1     | 165.88 | 0.00  | 165.88 | 20/06/2019  | 844.05    | FCSTK       | PQEX 25173268170 22/05/19 |
| 27/05/2019 | F    |       | 0001 | 65,780      | 1     | 490.82 | 0.00  | 490.82 | 26/06/2019  | 1,334.87  | FCSTK       | PQEX 25173428188 27/05/19 |
| 14/06/2019 | F    |       | 0001 | 66,174      | 1     | 36.56  | 0.00  | 36.56  | 14/07/2019  | 1.371.43  | FCSTK       |                           |

#### Interpretación del Nro. Guía

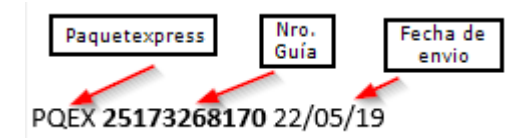

## ¿NO ENCONTRASTE LO QUE ESTABAS BUSCANDO?

¡CONTÁCTANOS! nuestras líneas de ayuda te atenderán +52 (222) 2832392 - 93 - 94